## Naborom

## Hvordan endre notifikasjoner

1. Logg inn på boligselskapets side. Trykk så på ikonet med initialer/profilbilde øverst i høyre hjørne og deretter velg «Min Konto».

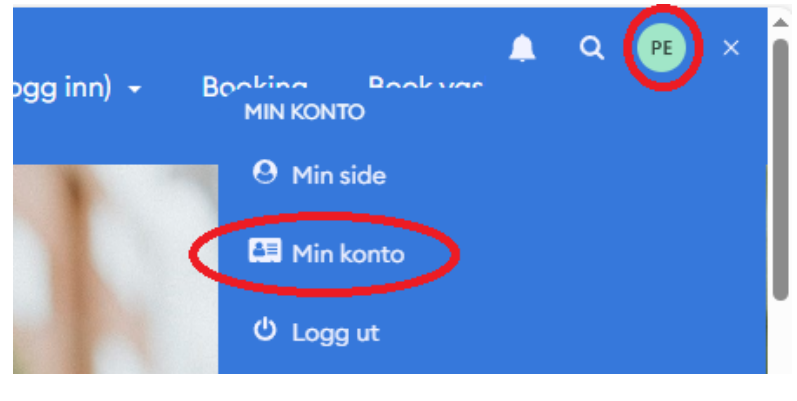

2. Trykk på «Endre konto»

| Naborom          | Hjem                                                        | Om oss 🕞                     | Min side   |
|------------------|-------------------------------------------------------------|------------------------------|------------|
| Min konto        | Min konto                                                   |                              |            |
| Mitt innhold     | Her finner du en oversikt over vi<br>gjøre med kontoen din. |                              |            |
| Profiloversikt   |                                                             |                              |            |
| Timebestillinger |                                                             |                              |            |
| Endre konto      | Dine profiler                                               | (                            | Opprett ny |
| Slett meg        | PE Født: 01.01.0                                            | <b>(Hovedprofil)</b><br>0001 | Valg 🕶     |

3. Nederst på siden kan du fjerne haken på varslene du ikke ønsker og trykke «Lagre».

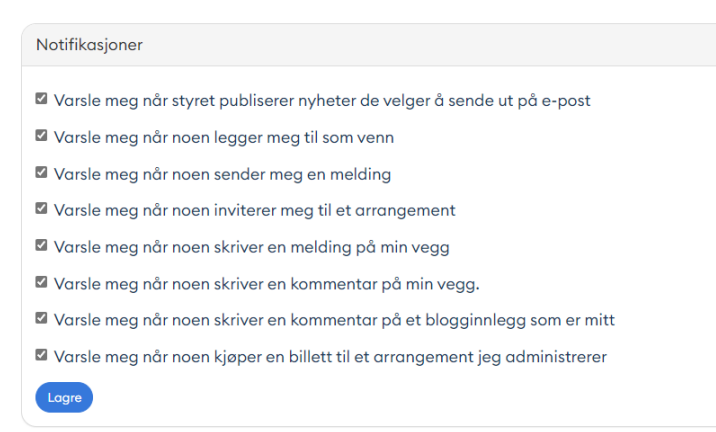